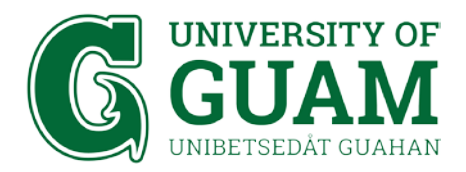

## OFFICE OF INFORMATION TECHNOLOGY IT - Academic Computing

## eduroam Wi-fi Setup Instructions: Apple Mac Device

1. Go to your Wi-fi Settings and select eduroam

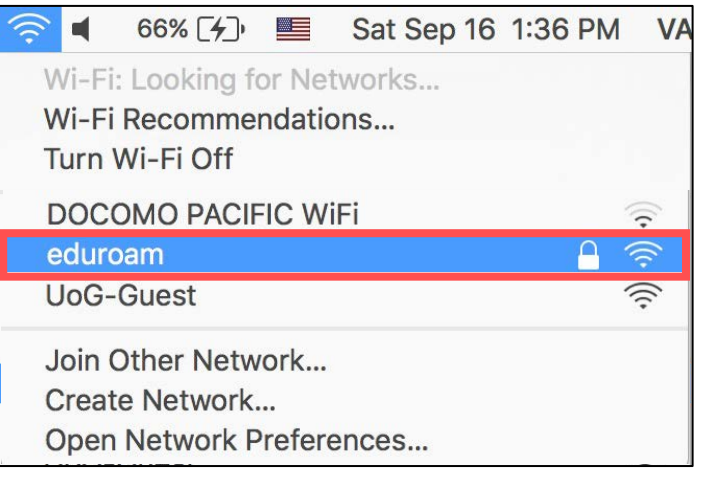

 Enter your Username and Password. Then select Join. Username: UOG Email Address Password: Triton Portal Password

## **STUDENTS**

| The Wi-Fi network "eduroam" requires WPA2 enterprise credentials. |                                                                  | The Wi-Fi<br>enterprise | network "eduroam" requires WPA2<br>e credentials.                |
|-------------------------------------------------------------------|------------------------------------------------------------------|-------------------------|------------------------------------------------------------------|
| Mode:                                                             | Automatic 🗘                                                      | Mode:                   | Automatic                                                        |
| Username:                                                         | example@gotritons.uog.edu                                        | Username:               | example@triton.uog.edu                                           |
| Password:                                                         | •••••                                                            | Password:               | ••••••                                                           |
|                                                                   | <ul> <li>Show password</li> <li>Remember this network</li> </ul> |                         | <ul> <li>Show password</li> <li>Remember this network</li> </ul> |
| ?                                                                 | Cancel Join                                                      | ?                       | Cancel Join                                                      |

STAFF / FACULTY

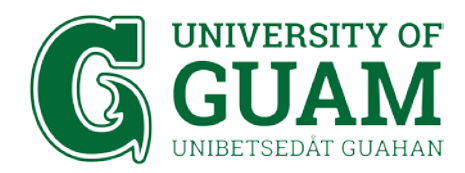

3. Verify Certificate by selecting Continue

|     | Verify Certif                                                                                                    | icate  |  |
|-----|----------------------------------------------------------------------------------------------------|--------|--|
| (in | Authenticating to network "eduroam"<br>Before authenticating to server "cidp.uog.edu", you should examine the server's<br>certificate to ensure that it is appropriate for this network.<br>To view the certificate, click 'Show Certificate'. |        |  |
| ?   | Show Certificate                                                                                                    | Cancel |  |

4. Enter your Device User Account Information and select Update Settings. (the username and password you use to login to unlock your device)

|   | You are mak                                     | ing changes to your Certificate Trust |  |
|---|-------------------------------------------------|---------------------------------------|--|
|   | Settings.<br>Enter your password to allow this. |                                       |  |
| A |                                                 |                                       |  |
|   | User Name:                                      | Your Mac Username                     |  |
|   | Password:                                       | •••••                                 |  |
|   |                                                 |                                       |  |
|   |                                                 | Cancel Update Settings                |  |
|   |                                                 |                                       |  |

5. You are now connected to eduroam!

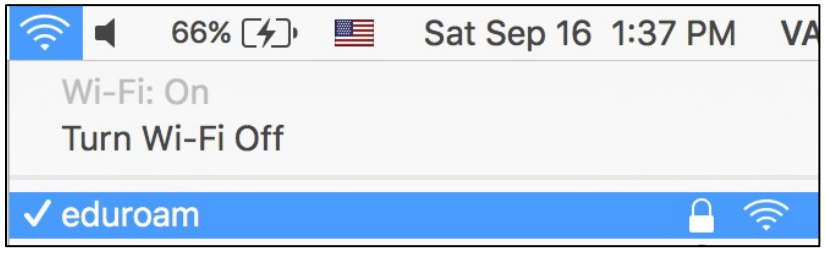